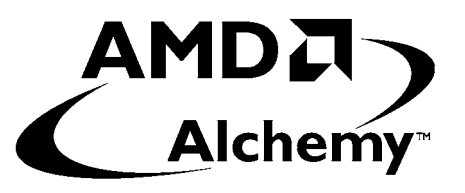

# AMD Alchemy<sup>™</sup> Solutions Am1772<sup>™</sup> Terminal User's Manual

A Development Application for the

## Am1772<sup>™</sup> Mini PCI Reference Design Kit

Version 1.03

#### © 2002 Advanced Micro Devices, Inc. All rights reserved.

The contents of this document are provided in connection with Advanced Micro Devices, Inc. ("AMD") products. AMD makes no representations or warranties with respect to the accuracy or completeness of the contents of this publication and reserves the right to make changes to specifications and product descriptions at any time without notice. No license, whether express, implied, arising by estoppel, or otherwise, to any intellectual property rights are granted by this publication. Except as set forth in AMD's Standard Terms and Conditions of Sale, AMD assumes no liability whatsoever, and disclaims any express or implied warranty, relating to its products including, but not limited to, the implied warranty of merchantability, fitness for a particular purpose, or infringement of any intellectual property right.

AMD's products are not designed, intended, authorized or warranted for use as components in systems intended for surgical implant into the body, or in other applications intended to support or sustain life, or in any other application in which the failure of AMD's product could create a situation where personal injury, death, or severe property or environmental damage may occur. AMD reserves the right to discontinue or make changes to its products at any time without notice.

#### Contacts

www.amd.com wlan.support@amd.com

#### Trademarks

AMD, the AMD Arrow logo, Alchemy, and combinations thereof, and Am1770, Am1771, and Am1772 are trademarks of Advanced Micro Devices, Inc.

Windows is a registered trademark of Microsoft Corporation.

Other product names used in this publication are for identification purposes only and may be trademarks of their respective companies.

#### Federal Communication Commission Interference Statement

This equipment has been tested and found to comply with the limits for a Class B digital device, pursuant to Part 15 of FCC Rules. These limits are designed to provide reasonable protection against harmful interference in a residential installation. This equipment generates, uses, and can radiate radio frequency energy and, if not installed and used in accordance with the instructions, may cause harmful interference to radio communications. However, there is no guarantee that interference will not occur in a particular installation. If this equipment does cause harmful interference to radio or television reception, which can be determined by turning the equipment off and on, the user is encouraged to try to correct the interference by one or more of the following measures:

- 1. Reorient or relocate the receiving antenna.
- 2. Increase the separation between the equipment and receiver.
- 3. Connect the equipment into an outlet on a circuit different from that to which the receiver is connected.
- 4. Consult the dealer or an experienced radio technician for help.

**FCC Caution**: To assure continued compliance. (example-use only shielded interface cables when connecting to computer or peripheral devices). Any changes or modifications not expressly approved by the party responsible for compliance could void the user's authority to operate the equipment.

This device complies with Part 15 of the FCC Rules. Operation is subject to the Following two conditions: (1) This device may not cause harmful interference, and (2) this Device must accept any interference received, including interference that may cause undesired operation.

Any changes or modifications not expressly approved by the party responsible for compliance could void the authority to operate equipment.

## Federal Communication Commission Interference Statement

This equipment has been tested and found to comply with the limits for a Class B digital device, pursuant to Part 15 of FCC Rules. These limits are designed to provide reasonable protection against harmful interference in a residential installation. This equipment generates, uses, and can radiate radio frequency energy and, if not installed and used in accordance with the instructions, may cause harmful interference to radio communications. However, there is no guarantee that interference will not occur in a particular installation. If this equipment does cause harmful interference to radio or television reception, which can be determined by turning the equipment off and on, the user is encouraged to try to correct the interference by one or more of the following measures:

- 1. Reorient or relocate the receiving antenna.
- 2. Increase the separation between the equipment and receiver.
- 3. Connect the equipment into an outlet on a circuit different from that to which the receiver is connected.
- 4. Consult the dealer or an experienced radio technician for help.

#### **FCC Caution**

This equipment must be installed and operated in accordance with provided instructions and a minimum 20 cm spacing must be provided between computer mounted antenna and person's body (excluding extremities of hands, wrist and feet) during wireless modes of operation.

This card cannot be used in laptop computers or other portable configurations and is authorized only for use in devices where the antenna may be installed such that 20 cm may be maintained between the antenna and users.

Any changes or modifications not expressly approved by the party responsible for compliance could void the authority to operate equipment.

#### Federal Communication Commission (FCC) Radiation Exposure Statement

This equipment complies with FCC radiation exposure set forth for an uncontrolled environment. In order to avoid the possibility of exceeding the FCC radio frequency exposure limits, human proximity to the antenna shall not be less than 20cm (8 inches) during normal operation.

### **Table Of Contents**

| 1 |    | Doc  | ume   | ent History                    |
|---|----|------|-------|--------------------------------|
| 2 |    | Pref | ace   |                                |
| 3 |    | Ove  | ervie | w                              |
| 4 |    | Usir | ng A  | m1772™ Terminal                |
|   | 4. | 1    | Inst  | talling Am1772 Terminal5       |
|   | 4. | 2    | Lau   | nching Am1772 Terminal5        |
|   | 4. | 3    | Ver   | sion Information               |
|   | 4. | 4    | "Ge   | neral" Page                    |
|   |    | 4.4. | 1     | Hardware Information           |
|   |    | 4.4. | 2     | Driver Build Information10     |
|   |    | 4.4. | 3     | Adapter Properties             |
|   | 4. | 5    | "Ne   | twork" Page12                  |
|   |    | 4.5. | 1     | Starting a Network14           |
|   |    | 4.5. | .2    | Connecting to a Network15      |
|   |    | 4.5. | 3     | Disconnecting15                |
|   | 4. | 6    | "Sta  | ations" Page16                 |
|   |    | 4.6. | .1    | Station List Settings17        |
|   |    | 4.6. | 2     | Manual Scanning17              |
|   | 4. | 7    | "Fra  | ames" Page18                   |
|   |    | 4.7. | 1     | Frame Details19                |
|   |    | 4.7  | 2     | Frame Display Settings20       |
|   |    | 4.7. | 3     | Clearing the Frame List20      |
|   | 4. | 8    | Pag   | e "Performance"21              |
|   |    | 4.8. | 1     | Performance Display Settings22 |
|   |    | 4.8. | 2     | Resetting Histograms22         |

## **1** Document History

| Version/Date    | Modification                      |
|-----------------|-----------------------------------|
| V1.0: 10/15/02  | Initial version                   |
| V1.01: 10/23/02 | Updates for RDK                   |
| V1.02: 10/31/02 | Non-technical edits               |
| V1.03: 11/13/02 | Added EEPROM configuration option |

## 2 Preface

This document describes the Am1772<sup>TM</sup> Terminal user interface for the Mini PCI reference design featuring the Am1772 wireless LAN chipset from AMD. The Am1772 Terminal utility may contain or reveal AMD proprietary information and should not be distributed without the proper license agreement from AMD.

## **3** Overview

The Am1772 Terminal is a Windows® application provided to development and test engineers to configure, execute and troubleshoot experiments with the Mini PCI reference design provided by AMD.

Please note that the Am1772 Terminal application is not an end-customer utility.

#### Using Am1772<sup>™</sup> Terminal 4

#### 4.1 **Installing Am1772 Terminal**

The driver installation script automatically creates the following desktop shortcut for Am1772 Terminal on the desktop.

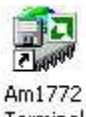

Terminal

This desktop shortcut points to the Am1772 Terminal executable, which resides in the Windows base directory (typically C:\WINDOWS or C:\WINNT).

#### Launching Am1772 Terminal 4.2

Am1772 Terminal can be launched using the desktop shortcut, which was automatically created during driver installation.

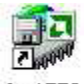

Am1772 Terminal

Alternatively, Am1772 Terminal can be started by manually navigating to the Windows base directory (typically C:\WINDOWS or C:\WINNT) and executing the application (Am1772 Terminal.exe) in that directory.

Although not advisable, multiple instances of Am1772 Terminal can be run simultaneously. Care should be taken so that these multiple instances do not issue conflicting commands to the driver.

### 4.3 Version Information

The Am1772 Terminal application version can be viewed using the "Info about..." dialog box.

| Info About        |                                                                          | ~ |
|-------------------|--------------------------------------------------------------------------|---|
| Capacity Capacity | Am1772 Wireless LAN Chipset Software Terminal<br>Version 176.1 (Build 0) |   |
|                   | Advanced Micro Devices Inc.                                              |   |
|                   | Copyright (C) 2002 Advanced Micro Devices Inc.                           |   |
|                   | Thanks for using this application!                                       |   |
|                   | <u> </u>                                                                 |   |

The "Info about..." dialog box can be accessed by clicking on the "<u>A</u>bout..." item in the application system menu (the icon in the top left corner of the application main window).

Please note that the Am1772 Terminal version must match the driver version. If the version numbers do not match, Am1772 Terminal will display an error message and the application will not execute further.

#### 4.4 "General" Page

The "General" property page displays basic information about the various components of the AMD wireless solution, and it allows for selecting a network adapter to be used with the current Am1772 Terminal instance.

| 💯 Am1772 1          | Ferminal                                                                                                    |                                                      | X |
|---------------------|----------------------------------------------------------------------------------------------------|------------------------------------------------------|---|
| General Net         | work   Stations   Frames   Performance                                                                       | l                                                    |   |
|                     | AMD 802.11 Wireless Network Contro<br>Advanced Micro Devices Inc.<br>Release Edition, AMD Confidential       | l Utility                                            |   |
| Important<br>Notes: | This software contains confidential and<br>about products currently under develo<br>Devices Inc.             | d proprietary information<br>pment at Advanced Micro |   |
| Please sele         | This software may not be redistributed<br>from Advanced Micro Devices, Inc.<br>ct a wireless petwork adapter | without written permission                           |   |
| Am1772(tn           | i) Wireless LAN Chipset                                                                                      |                                                      |   |
|                     |                                                                                                    |                                                      |   |
| Hardware            | Info                                                                                                    | <u>P</u> roperties                                   |   |
| -                   | <mark>∏</mark> Ereeze D                                                                                      | isplay Close                                         |   |
|                     |                                                                                                    |                                                      |   |

This page can be displayed by clicking on the "General" tab in the upper region of the Am1772 Terminal main window.

If Am1772 Terminal finds more than one AMD wireless network adapter installed, it allows for choosing one AMD wireless network adapter as the context for all other Am1772 Terminal pages and dialog boxes.

### 4.4.1 Hardware Information

The "Hardware Info" dialog box displays version numbers of the various hardware components:

| Detected Hardwa  | ire 🔀                             |  |
|------------------|-----------------------------------|--|
| MAC:             | Am1771 B0 (20902197)              |  |
| Baseband:        | Am1771 B0 (422E 3034)             |  |
| Radio Front End: | Am1770 (before C0)                |  |
| TX Power Levels: | 10.000 mW<br>1.000 mW<br>0.100 mW |  |
| Antennas:        | 1 for RX 1 for TX                 |  |
| EEPROM           | <u>( 0K</u> )                     |  |

This information can be used for troubleshooting and defect reporting. Please note that the information displayed in the dialog box depends on your actual hardware platform and may be different from the values shown in the figure above.

This dialog box can be displayed by clicking on the "Hardware Info..." button on the "General" page.

Clicking on the "EEPROM" option brings up a "Configuration EEPROM" dialog box.

| Configuration EEPR         | ЭМ                                                                                                |                                      |   |
|----------------------------|---------------------------------------------------------------------------------------------------|--------------------------------------|---|
| EEPROM Status:             | An EPROM device w<br>contains valid data.                                                         | vas found, and it                    |   |
| EEPROM <u>S</u> ize:       | 1024 bits 💌                                                                                       | I                                    |   |
| Hardware Address:          | 00:12:00:12:00:12                                                                                 | colon separated                      |   |
| Serial <u>N</u> umber:     | 0                                                                                                 | decimal                              |   |
| Regulatory <u>D</u> omain: | United States of Ame                                                                              | erica (FCC) 📃                        |   |
| Antenna Configuration:     | <ul> <li>Antenna <u>B</u> Availal</li> <li>Antenna B is Defa</li> <li>Antenna A/B Divi</li> </ul> | <b>ble</b><br>ault Antenna<br>arsity |   |
| Maximum TX <u>P</u> ower:  | 100 mW                                                                                            | anan in colori                       |   |
|                            | PCI Subvendor ID                                                                                  | ange its valuej.                     | Y |
| 0000                       | PCI Subvendor Model II                                                                            | ) 💻                                  |   |
| 0000                       | PCI Programming I/F & F                                                                           | Revision                             |   |
| 0280                       | PCI Class Code & Subcl                                                                            | ass                                  |   |
| 2201                       | Cardbus Offset MSB=01                                                                             | h, LSB=00h                           |   |
| <u>W</u> rite <u>L</u>     | oad <u>S</u> ave                                                                                  | Close                                |   |

The various fields on the page are populated if an EEPROM is present on the card. All the fields can be modified to affect the current configuration of the Am1772 chipset. The "Write" option writes the changes to EEPROM. The EEPROM configuration can also be saved (with the "Save" option) into a binary file. The "Load" option loads a configuration from an existing binary file.

The "EEPROM size" has to be a number between 256 to 16384 bits.

The "Regulatory Domain" indicates the region of operation of WLAN 802.11b system. The options include:

- Canada (IC)
- France
- Japan (MKK)
- Most of Europe (ETSI)
- Spain
- United States of America (FCC)
- Unrestricted (test mode)

The last option "Unrestricted (test mode)" is to test the chipset's operational capability in all the regulatory domains.

The "Hardware Records" can be modified by selecting the appropriate identifier and subsequently depressing function key "F2" to edit the corresponding value.

#### 4.4.2 Driver Build Information

The "Detected Driver Software" dialog box displays version numbers of the installed network driver:

| Build Version: | B0.1 (176.1) |                                       |     |                            |  |
|----------------|--------------|---------------------------------------|-----|----------------------------|--|
| Build Date     | Oct 23 2002  |                                       | — K |                            |  |
| Build Time:    | 11:38:54     |                                       |     | $\mathbf{\nabla}^{\prime}$ |  |
| Build User:    | gchinnab     |                                       |     | )                          |  |
| Build Label:   |              |                                       | P   | ×                          |  |
|                |              | · · · · · · · · · · · · · · · · · · · | 02  |                            |  |

This information can be used for troubleshooting and defect reporting. Please note that the information displayed in the dialog box depends on your actual driver version and may be different from the values shown in the figure above.

This dialog box can be displayed by clicking on the "Driver Build..." button on the "General" page.

#### 4.4.3 Adapter Properties

The "Adapter Properties" dialog box displays the Windows "Network Adapter Properties" dialog box, which can also be invoked using the Windows Device Manager applet:

| Am1772(tm) Wireless                                                        | LAN Chipset Properties 🛛 😨 💈                             | 3 |
|----------------------------------------------------------------------------|----------------------------------------------------------|---|
| General Advanced Am                                                        | 1772 Driver                                              |   |
| Am1772(tm) Wir                                                             | eless LAN Chipset                                        |   |
| Device type:                                                               | Network adapters                                         |   |
| Manufacturer:                                                              | Advanced Micro Devices                                   |   |
| Location:                                                                  | PCI Slot 4 (PCI bus 0, device 12, function 0)            |   |
| Device status                                                              |                                                          |   |
| This device is working<br>If you are having problestant the troubleshooter | properly.<br>ems with this device, click Troubleshoot to |   |
|                                                                            | Iroubleshoot                                             |   |
| Device usage:                                                              |                                                          |   |
| Use this device (enable)                                                   | <b>×</b>                                                 |   |
|                                                                            | OK Cancel                                                |   |

For information on how to use this dialog box, please consult the documentation for Windows.

#### 4.5 "Network" Page

The "Network" property page displays information about the wireless connection status of the network adapter associated with the current Am1772 Terminal instance. This page also allows for starting or joining wireless networks.

| Connection Status: | Not connect | ed or synchr | onized |          |    | $\mathcal{S}$ |
|--------------------|-------------|--------------|--------|----------|----|---------------|
| LED Indicators:    | Activity    | Power        | Link   | Security |    | <b>Y</b>      |
| Start Naturale     | Connect     | -1           |        | Baset    | -r |               |

This page can be displayed by clicking on the "Network" tab in the upper region of the Am1772 Terminal main window.

When the network adapter is connected to an access point, the connection status display looks like this:

| Connection Status:  | Station in infrastructure network (connected) |                   |  |
|---------------------|-----------------------------------------------|-------------------|--|
| Connection orditat. |                                               |                   |  |
| Network:            | MCS LAB BO LINKSYS                            | 00:06:25:55:36:9F |  |

If the network adapter has started an ad-hoc network (IBSS), the connection status display would look like this:

| Connection Status: | Station in Ad-hoc network (not connected) |                   |  |
|--------------------|-------------------------------------------|-------------------|--|
| Network:           | AMD Adhoc Network                         | BA:19:C7:91:11:5A |  |

The buttons in the lower part of the "Network" property page allow for controlling connection status of the wireless network adapter.

Care should be taken to avoid control ambiguity if the Am1772 Terminal application executes in parallel to the wireless zero-configuration utility built into Windows XP, or the AMD Wireless network configuration utility running on Windows XP and other operating systems.

On Windows XP, it is recommended to disable the wireless zero configuration utility when Am1772 Terminal is used to control the AMD wireless network adapter. The AMD Wireless network configuration utility should not be executed when Am1772 Terminal is used to control the AMD wireless network adapter.

.

#### 4.5.1 Starting a Network

The Am1772 Terminal application can be used for starting ad-hoc networks. The "Start Wireless Network" dialog box allows for specifying key parameters of the wireless network to be started.

| Start Wireless Network       |           |                          | 3 |
|------------------------------|-----------|--------------------------|---|
| Network Type                 | S)        | C Infrastructure Network |   |
| Network Parameters           |           |                          |   |
| Network <u>N</u> ame (SSID): | AMD Adho  | oc Network               |   |
| <u>C</u> hannel:             | Channel 6 | (2437 MHz)               |   |
| Beacon Period:               | 1000      | Time Units               |   |
| DTIM Period:                 | 1         | Beacon Periods           | r |
| ATIM Window:                 | 0         | Time Units               |   |
| Probe Delay:                 | 0         | Time Units               |   |
| Short Preamble:              | Γ         |                          |   |
| Encryption Required:         | Г         | <u><u> </u></u>          |   |
|                              |           | Cancel Start             |   |

For details about these parameters, please consult the IEEE 802.11 standard.

The "Rates..." button brings up a separate dialog box, which can be used for specifying operational rates for the network to be started. It is recommended not to change the default values in this dialog box.

#### 4.5.2 Connecting to a Network

The Am1772 Terminal application can be used for connecting to an existing infrastructure or ad-hoc network. The "Connect to Wireless Network" dialog box displays the available wireless networks.

| Connect to Wire                                                                          | ess Network                                                        |                   |
|------------------------------------------------------------------------------------------|--------------------------------------------------------------------|-------------------|
| The following netwo<br>it from the list, and the<br>Available <u>n</u> etworks:          | rk(s) are available. To access a<br>nen click Connect.             | a network, select |
| 1234test<br>MCS_LAB<br>MCS_LAB_B0_3C<br>MCS_LAB_B0_DL<br>MCS_LAB_B0_LIN<br>MCS_LAB_B0_B0 | ОМ<br>1000<br>KSYS<br>Ам                                           |                   |
| This network requin<br>this network, type th                                             | is the use of a network key (WI<br>ie key, and then click Connect. | EP) To access     |
| Network key:                                                                             | Connect                                                            | Cancel            |
|                                                                                          | Variation                                                          |                   |

The "Rates..." button brings up a separate dialog box to specify the supported rates to be reported for the station. It is recommended to not change the default values in this dialog box.

### 4.5.3 Disconnecting

When the wireless network adapter is connected to a network, or when the wireless network adapter has started its own network, the "Reset" button on the "Network" tab can be used to close the connection. A warning message will be displayed:

| Atlas 80 | 02.11 Terminal 🛛 🔛                               |
|----------|--------------------------------------------------|
| ⚠        | Do you really want to reset the network adapter? |
|          | <u>Y</u> es <u>N</u> o                           |

Clicking "Yes" disconnects the station from the network; clicking "No" retains the existing connection.

#### 4.6 "Stations" Page

The "Stations" property page displays information about other wireless stations observed by the network adapter associated with the current Am1772 Terminal instance.

| Address                                                                                                    | State                                                | Ch.                                    | SSID                                                                                                    |  |
|----------------------------------------------------------------------------------------------------|------------------------------------------------------|----------------------------------------|----------------------------------------------------------------------------------------------------|--|
| 00:60:1D:F6:FF:47<br>00:05:5D:ED:A0:E2<br>00:04:75:62:5E:B3<br>00:06:25:55:36:9F<br>00:40:96:29:9B:C7<br>00:40:96:34:41:A2<br>00:60:1D:F0:EF:80<br>00:40:96:57:95:1A<br>00:40:96:41:E2:A1<br>00:00:1A:18:02:99 | Ide<br>Ide<br>Ide<br>Ide<br>Ide<br>Ide<br>Ide<br>Ide | 6<br>6<br>6<br>6<br>11<br>11<br>6<br>6 | MCS_LAB_B0_ROAM<br>MCS_LAB_B0_DL1000<br>MCS_LAB_B0_3COM<br>MCS_LAB_B0_LINKSYS<br>MCS_LAB_B0_ROAM<br>NDTESTWEPS<br>MCS_LAB<br>1234test |  |
|                                                                                                    |                                                      | So                                     | san <u>N</u> ow                                                                                                    |  |

This page can be displayed by clicking on the "Stations" tab in the upper region of the Am1772 Terminal main window.

The buttons below the station list can be used to configure the automatic scan, authentication, and association sequences triggered by Am1772 Terminal.

#### 4.6.1 Station List Settings

The "Station Discovery and Association Settings" dialog box allows for configuring the automatic scan, authentication, and association sequences triggered by Am1772 Terminal.

| Station Discovery and Association Settings 🛛 🛛 🔀 |     |
|--------------------------------------------------|-----|
| Automatic authentication and association         |     |
| Enable open system authentication                |     |
| Enable shared key authentication                 |     |
| Enable association                               |     |
| Automatic scan procedure                         |     |
| Execute scan procedure every 5 📑 seconds         |     |
| Use passive scan (instead of active scan)        |     |
|                                                  |     |
| Cancel OK                                        |     |
|                                                  | ) / |
|                                                  |     |

The Am1772 Terminal application displays this dialog box when a user clicks the "Settings..." button on the "Stations" page.

## 4.6.2 Manual Scanning

If automatic scanning is disabled (see 4.6.1), the "Scan Now" button, which is located on the "Stations" page, allows for manually executing a scan procedure over all channels permitted in the current regulatory domain.

#### 4.7 "Frames" Page

The "Frames" property page allows for displaying frames received or sent through the network adapter associated with the running Am1772 Terminal instance.

| Frame              | Length        | Time 🔨        |  |
|--------------------|---------------|---------------|--|
| l₄ Probe Response  | 82            | 69420851435   |  |
| + Probe Response   | 80            | 69420857077   |  |
| 👍 Beacon           | 102           | 69420866326   |  |
| 🗘 Probe Response   | 67            | 69420899444   |  |
| l∕→ Probe Response | 99            | 69420899567   |  |
| ľ→ Beacon          | 105           | 69420905643   |  |
| l'→ Probe Response | 67            | 69420911594   |  |
| l∔ Probe Response  | - 99          | 69420934340   |  |
| 👍 Probe Response   | 64            | 69420935129   |  |
| 🗘 Probe Response   | 67            | 69420936331   |  |
| ľ→ Beacon          | 70            | 69420937901 📃 |  |
| l∔ Beacon          | 102           | 69420968690   |  |
| ť→ Beacon          | 85            | 69420973576   |  |
| Í→ Beacon          | 78            | 69420984126   |  |
| f→ Beacon          | 69            | 69421015233 🥃 |  |
| <b>(</b> )         |               | >             |  |
| Enable             | <u>C</u> lear | Settings      |  |

This page can be displayed by clicking on the "Frames" tab in the upper region of the Am1772 Terminal main window.

Please note that the "Enable" button must be checked in order to display live frame traces.

The icon in the left column indicates whether a given frame was received (arrow pointing away from the antenna), or transmitted (arrow pointing to the antenna).

#### 4.7.1 Frame Details

Double clicking on a frame entry in the list on the "Frames" property page will display a "Frame Details" dialog box:

| eacon at 6                                               | 942093                                              | 7901                                      | j                          |                            |                              |                      |                      |                |                      |                      |                      |                      |                      |                                                                 | X |
|----------------------------------------------------------|-----------------------------------------------------|-------------------------------------------|----------------------------|----------------------------|------------------------------|----------------------|----------------------|----------------|----------------------|----------------------|----------------------|----------------------|----------------------|-----------------------------------------------------------------|---|
| 00000000<br>00000010<br>00000020<br>00000030<br>00000040 | 0A 00 0<br>00 40 9<br>1F 80 0<br>00 00 0<br>00 00 8 | 00 02<br>36 41<br>08 01<br>00 01<br>54 73 | 62<br>5C<br>00<br>04<br>EC | 03 8<br>D8 0<br>82 8<br>E1 | 0 00<br>0 40<br>4 00<br>4 88 | 00<br>96<br>11<br>96 | 00<br>41<br>00<br>03 | FF<br>5C<br>00 | FF<br>D8<br>07<br>08 | FF<br>C0<br>00<br>05 | FF<br>9B<br>00<br>04 | FF<br>36<br>00<br>00 | FF<br>23<br>00<br>02 | b.€jijijijiji<br>.@IA\Ø.@IA\ØÀI6#<br>€d.<br><b>IIII</b><br>dsìá | 5 |
|                                                          |                                                     |                                           |                            |                            |                              |                      |                      |                |                      |                      |                      |                      |                      | Close                                                           |   |

The information presented in the dialog box represents a hexadecimal dump of the frame contents of the received or transmitted frame.

#### 4.7.2 Frame Display Settings

The "Frame Trace Settings" dialog box allows for specifying filter parameters for frames to be included with the frame trace on the "Frames" property page.

| Frame Trace Settings                                                                                                    |  |
|----------------------------------------------------------------------------------------------------|--|
| Filter by data path<br>Display received frames<br>Display transmitted frames                                                                                                  |  |
| Filter by frame type<br>✓ Display <u>d</u> ata frames<br>✓ Display <u>b</u> eacon frames<br>✓ Display all other <u>m</u> anagement frames<br>✓ Display <u>c</u> ontrol frames |  |
| Display settings<br>✓ Keep most recent frame visible<br>✓ Limit number of trace entries to 100 frames                                                                         |  |
| Cancel OK                                                                                                    |  |

This dialog box can be displayed by clicking on the "Settings..." button on the "Frames" property page.

## 4.7.3 Clearing the Frame List

Clicking on the "Clear" button on the "Frames" property page clears the frame list on the "Frames" property page.

#### 4.8 Page "Performance"

The "Performance" property page allows for displaying information about received or transmitted current or average bit rates, signal quality values and others.

| 🐓 Am1772 Terminal                     |                              |
|---------------------------------------|------------------------------|
| General   Network   Stations   Frames | Performance                  |
| Signal Strength, -2.0 dBm             | Signal Quality, 100.0 %      |
| Rx Throughput, avg. 23374290002.6     | Tx Throughput, avg. 52 Bit/s |
| Rx Error Rate, 18/s                   | Tx Error Rate, 0/s           |
|                                       | <u>Clear</u>                 |
|                                       | Ereeze Display Close         |

This page can be displayed by clicking on the "Performance" tab in the upper region of the Am1772 Terminal main window.

#### 4.8.1 **Performance Display Settings**

The "Performance Display Settings" dialog box allows for selecting parameters to be displayed in the various histogram controls on the "Performance" tab.

| Р | erformance Di          | isplay Settings   |                      |          |
|---|------------------------|-------------------|----------------------|----------|
|   | – Data Sources –       |                   |                      |          |
|   | <u>T</u> op left:      | Signal Strength 💌 | Show current value   |          |
|   | T <u>o</u> p right:    | Signal Quality    | Show current value   |          |
|   | Mjddle left:           | Rx Throughput     | Show average value 💌 |          |
|   | Mi <u>d</u> dle right: | Tx Throughput     | Show average value 💌 |          |
|   | Botto <u>m</u> left:   | Rx Bitrate 🔹      | Show current value   |          |
|   | Bottom rig <u>h</u> t: | Tx Bitrate 🔹      | Show current value   | <b>Y</b> |
|   |                        |                   |                      |          |
|   |                        |                   | Cancel OK            |          |
|   |                        |                   |                      | 1        |

Every row in the "Performance Display Settings" dialog box configures one histogram. Within each row, the left dropdown list selects a parameter to display, and the right dropdown list allows for displaying current, average, or maximum parameter values next to the parameter histogram.

Clicking the "Settings..." button on the "Performance" tab pops up this dialog box.

### 4.8.2 Resetting Histograms

All histograms on the "Performance" tab can be reset by clicking the "Clear" button on the "Performance" tab.

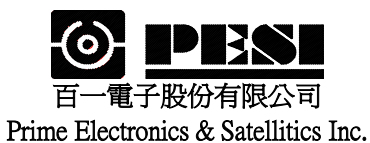

適用機種:WI288P

# WLAN CARD WI288P Specifications

- 1. General specification
- 2. Standard test condition
- 3. Electrical specification
- 4. Frequency channel plan

| 核准: | 審查: | 製表: | 修訂日期: |   |   | 制定日期:          |
|-----|-----|-----|-------|---|---|----------------|
|     |     | 莊繐瑄 | 年     | 月 | 日 | 2003 年 4 月 7 日 |

| N     |                         | S            | pecifica    | ation   | _        | Tast Mathad/Condition                     |
|-------|-------------------------|--------------|-------------|---------|----------|-------------------------------------------|
| No.   | Item                    | Condition    | Min.        | Тур.    | Max.     | Test Wethou/Condition                     |
| 1.    | General specification   | 1            |             |         |          |                                           |
| 1-1.  | Standard                | IEEE 802.11  | lb          | 1       | 1        |                                           |
| 1-2.  | Frequency Band(MHz)     |              | 2400        |         | 2483.5   |                                           |
| 1-3.  | No. of Selectable       | 11 Channels  | (US, Car    | nada)   |          |                                           |
|       | Channels                | 13 Channels  | (Europe)    |         |          |                                           |
|       |                         | 14 Channels  | (Japan)     | T       | T        |                                           |
| 1-4.  | Channel Spacing (MHz)   |              |             | 5       |          |                                           |
| 1-5.  | Modulation Technique    | DSSS (CCK    | , DQPSK     | , DBPS  | K)       |                                           |
| 1-6.  | Spreading               | 11-chip Barl | ker Seque   | nce     |          |                                           |
| 1-7.  | Media Access Protocol   | CSMA/CA(     | collision . | Avoidan | ce) with |                                           |
|       |                         | ACK          |             |         |          |                                           |
| 1-8.  | Interface               | 32-bit PCI   |             |         |          |                                           |
| 1-9.  | Dimensions              | 120.0 mm x   | 39.0 mm     | x 4.0 m | m        |                                           |
| 1-10. | LED Indicators          | Link, Power  | •           |         |          |                                           |
| 1-11. | Antenna Connector       | Reverse SM   | А           |         |          |                                           |
| 2.    | Standard Test Condi     | ition        | 1           | 1       | T        |                                           |
| 2-1.  | Supply voltage(V)       |              |             | 3.3     |          |                                           |
| 3.    | Electrical              |              |             |         |          | Temperature Range $: 0 \sim 55^{\circ}$ C |
|       | Specification           |              | 1           | 1       | T        | Humidity: 95 % (Non-condensing)           |
| 3-1.  | Power Consumption       | @+3.3V       |             |         | 150      | Receiver Mode                             |
|       | (mA)                    |              |             |         | 260      | Transmit Mode                             |
| 3-2   | Receive Sensitivity     |              | -82         | -84     |          | @ 11 Msps                                 |
|       | (dBm)[FER < 8%]         |              | -87         |         |          | @ 5.5 Msps                                |
|       |                         |              | -90         |         |          | @ 2 Msps                                  |
|       |                         |              | -92         |         |          | @ 1 Msps                                  |
| 3-3.  | Average Output Power    |              | 20          | 20      |          | @29.5dB difference between the signal     |
|       | (dBm)                   |              |             |         |          | level at center frequency and higher      |
|       |                         |              |             |         |          | first side lobe                           |
| 3-4   | Frequency Accuracy(ppm) |              | - 25        |         | + 25     |                                           |
|       |                         |              |             |         |          |                                           |
|       |                         |              |             |         |          |                                           |
|       |                         |              |             |         |          |                                           |
|       |                         |              |             |         |          |                                           |
|       |                         |              |             |         |          |                                           |
|       |                         |              |             |         |          |                                           |

| 4. Freq    | uency cha | nnel plan          |                  |           |           |          |           |  |  |  |  |  |
|------------|-----------|--------------------|------------------|-----------|-----------|----------|-----------|--|--|--|--|--|
| - I        |           | Regulation Domains |                  |           |           |          |           |  |  |  |  |  |
| Channel_ID | Frequency | FCC                | IC               | ETSI      | Spain     | France   | MKK       |  |  |  |  |  |
|            | (Mhz)     | (X '10' )          | (X <b>'20'</b> ) | (X '30' ) | (X '31' ) | (X '32') | (X '40' ) |  |  |  |  |  |
| 1          | 2412      | Х                  | X                | Х         |           |          |           |  |  |  |  |  |
| 2          | 2417      | Х                  | Х                | X         |           |          |           |  |  |  |  |  |
| 3          | 2422      | Х                  | Х                | X         |           |          |           |  |  |  |  |  |
| 4          | 2427      | Х                  | Х                | X         |           |          |           |  |  |  |  |  |
| 5          | 2432      | Х                  | Х                | X         |           |          |           |  |  |  |  |  |
| 6          | 2437      | X                  | X                | X         |           |          |           |  |  |  |  |  |
| 7          | 2442      | Х                  | Х                | Х         |           |          |           |  |  |  |  |  |
| 8          | 2447      | X                  | X                | Х         |           |          |           |  |  |  |  |  |
| 9          | 2452      | Х                  | Х                | Х         |           |          |           |  |  |  |  |  |
| 10         | 2457      | X                  | Х                | Х         | Х         | Х        |           |  |  |  |  |  |
| 11         | 2462      | X                  | Х                | Х         | Х         | Х        |           |  |  |  |  |  |
| 12         | 2467      |                    |                  | Х         |           | Х        |           |  |  |  |  |  |
| 13         | 2472      |                    |                  | X         |           | X        |           |  |  |  |  |  |
| 14         | 2484      |                    |                  |           |           |          | X         |  |  |  |  |  |